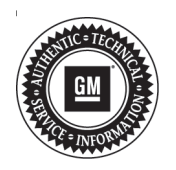

## Service Bulletin

Date:

Bulletin No.:

16-NA-239 August, 2016

# TECHNICAL

#### Subject: Information on Enabling 4G LTE Wi-Fi Hotspot on New Vehicle

| Brandi                                | Madalı                                    | Model Year: |      | VIN: |    | Engine: | Transmission: |
|---------------------------------------|-------------------------------------------|-------------|------|------|----|---------|---------------|
| Branu.                                | Model.                                    | from        | to   | from | to |         |               |
| Buick<br>Cadillac<br>Chevrolet<br>GMC | All GM<br>Passenger<br>Cars and<br>Trucks | 2016        | 2017 |      |    | All     | All           |

| Involved Region or Country | North America                                                                                                    |
|----------------------------|----------------------------------------------------------------------------------------------------|
| Additional Options (RPO)   | Equipped with 4G LTE Wi-Fi Hotspot - RPO VV4                                                                          |
| Condition                  | On rare occasions, it may be found that the 4G LTE wi-fi hotspot of a new vehicle is not enabled.                     |
| Cause                      | This may be due to a 4G LTE wi-fi hotspot that has not been enabled even though the vehicle is equipped with RPO VV4. |

### Correction

If you encounter a vehicle with the above concern, customers can do a BBKP (Blue Button Key Press) to contact OnStar and the advisor should be able to activate the wi-fi without a service visit.

If the customer is advised that the vehicle is not equipped with 4G LTE wi-fi even though it is equipped with RPO VV4 and/or the window sticker says it is, next level support/escalation should be requested for further review or they can bring the vehicle to the dealership for activation as well.

Technicians can activate the 4G LTE wi-fi by following the steps below:

- 1. Attach MDI or MDI2 to vehicle.
- 2. Open TIS2web and select: J2534 MDI or MDI and Reprogram ECU as the Programming Process.
- 3. Enter VIN and Select Next.

| Supported Controllers                                |                                                                               |                      |  |  |  |
|------------------------------------------------------|-------------------------------------------------------------------------------|----------------------|--|--|--|
| Select Controller                                    |                                                                               |                      |  |  |  |
| Z4                                                   | Vehicle wide Capture of Module Identification Data                            |                      |  |  |  |
| K9                                                   | Body Control Module                                                           |                      |  |  |  |
| K43                                                  | Electric Power Steering Control Module                                        |                      |  |  |  |
| K17                                                  | Electronic Brake Control Module                                               |                      |  |  |  |
| K20                                                  | Engine Control Module                                                         |                      |  |  |  |
| K109                                                 | Front Camera Module                                                           |                      |  |  |  |
| 1                                                    | Immobilizer Learn                                                             |                      |  |  |  |
| 36                                                   | Inflatable Restraint Sensing and Diagnostic Module                            |                      |  |  |  |
| 216                                                  | Instrument Cluster                                                            |                      |  |  |  |
| 684                                                  | Keyless Entry Control Module                                                  |                      |  |  |  |
| K73                                                  | Telematics Communication Interface Control Module                             |                      |  |  |  |
| elect                                                | Function / Sequence                                                           |                      |  |  |  |
| Select<br>Progra                                     | L Function / Sequence<br>anning<br>paralon & Setup                            |                      |  |  |  |
| ielect<br>Progra                                     | Franction / Sequence<br>anming<br>guration & Setup                            |                      |  |  |  |
| elect<br>hogra                                       | Frenction / Sequence<br>annming<br>uration & Setup                            |                      |  |  |  |
| ielect<br>Progra<br>Config                           | I Function / Sequence<br>anning<br>uration & Setup                            |                      |  |  |  |
| ielect<br>Progra<br>Config                           | Function / Sequence<br>anrming<br>parallon & Setup                            |                      |  |  |  |
| Select<br>Progra<br>Config<br>Select                 | l Fenction / Sequence<br>anning<br>pration & Setup<br>Programming Type        |                      |  |  |  |
| Select<br>Progra<br>Config<br>Select<br>Norma        | Function / Sequence<br>amming<br>uration & Setup                              |                      |  |  |  |
| ielect<br>Progra<br>Config<br>ielect<br>Vorma<br>/CI | Franction / Sequence<br>anrming<br>uuration & Setup                           |                      |  |  |  |
| ielect<br>Progra<br>Config<br>ielect<br>Vorma        | Franction / Sequence<br>amming<br>guration & Setup                            | VIIE-KL&CD65AXGC221  |  |  |  |
| ielect<br>Progra<br>Config<br>ielect<br>Vorma        | l Fenction / Sequence<br>amming<br>paration & Setup<br>Programming Type<br>at | VIII: KUJCOSSAGGC221 |  |  |  |

4564321

**Note:** 2016 Chevrolet Spark shown, other vehicles similar.

- As shown above, select K73 Telematics Communication Interface Control Module as the Controller Type, Configuration & Setup as the Function/Sequence, and Normal as the Programming Type before selecting Next.
- 5. Following remaining TIS2web on-screen instructions to enable Wi-Fi.
- 6. Once complete, disconnect the negative battery cable.

- 7. Wait 2 minutes to power cycle the module.
- 8. Reconnect the negative battery cable.
- 9. Locate the vehicle's wi-fi hotspot using the customer's device, enter the hotspot password into the device, and re-evaluate wi-fi operation.
- 10. Advise the customer to change their wi-fi hotspot password.

## **Warranty Information**

For vehicles repaired under warranty, use:

| Labor<br>Operation                                       | Description               | Labor Time |  |
|----------------------------------------------------------|---------------------------|------------|--|
| 2881098*                                                 | Activate the 4G LTE Wi-Fi | 0.4 hr     |  |
| *This is a unique Labor Operation for Bulletin use only. |                           |            |  |

| Version  | 2                                                                    |
|----------|----------------------------------------------------------------------|
| Modified | August 19, 2016 – Added All Passenger Cars and Trucks to the Models. |

GM bulletins are intended for use by professional technicians, NOT a "<u>do-it-yourselfer</u>". They are written to inform these technicians of conditions that may occur on some vehicles, or to provide information that could assist in the proper service of a vehicle. Properly trained technicians have the equipment, tools, safety instructions, and know-how to do a job properly and safely. If a condition is described, <u>DO NOT</u> assume that the bulletin applies to your vehicle, or that your vehicle will have that condition. See your GM dealer for information on whether your vehicle may benefit from the information.

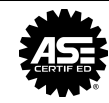

WE SUPPORT VOLUNTARY TECHNICIAN CERTIFICATION